## ИНСТРУКЦИЯ ПО ПРИВЯЗКЕ АККАУНТОВ ГИС «ЭО» И ГОСУСЛУГ

1) Нажмите на имя пользователя в правом верхнем углу.

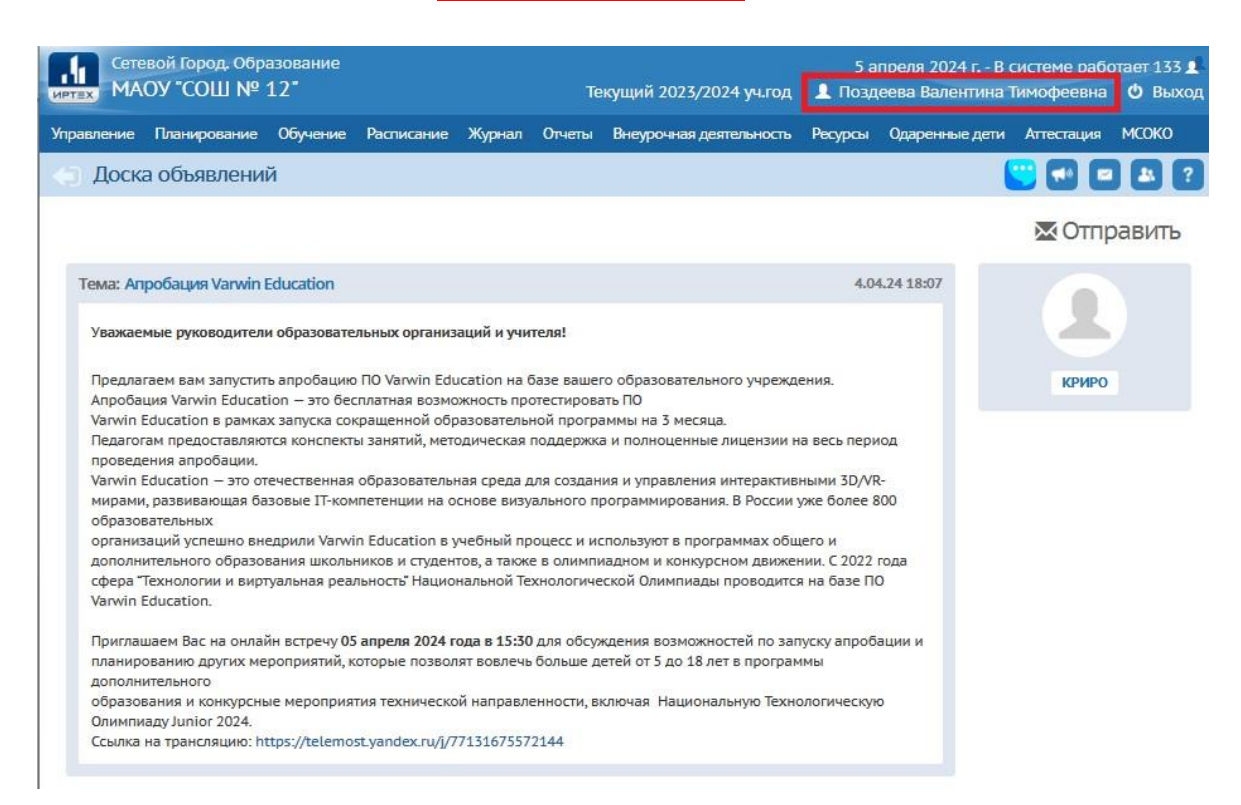

2) В открывшемся профиле нажмите на кнопку «Привязать учетную запись портала Госуслуг»

| иртах МАОУ "СОШ № 12"            |                        |        |           | Текущий 2023/2024 уч.г      | од 💄 П  | 5 апреля 2024 г.<br>Іоздеева Валенти | - в системе<br>на Тимофее | вна 🙂 Вы |
|----------------------------------|------------------------|--------|-----------|-----------------------------|---------|--------------------------------------|---------------------------|----------|
| Управление Планирование Обучение | Расписание             | Журнал | Отчеты    | Внеурочная деятельность     | Ресурсы | Одаренные дети                       | Аттестация                | мсоко    |
| Персональные настройки           |                        |        |           |                             |         |                                      | 🙂 🕶                       |          |
| Сохранить С Восстановить         | Сменить пароль         | Прив   | язать уче | гную запись портала Госуслу |         |                                      |                           |          |
|                                  |                        |        |           | Очередь выполн              | ения г  | процессов и                          | мпорта у                  | чащихс   |
| Текущий учебный год 2023,        | 2024                   |        |           |                             |         | •                                    |                           |          |
| Основная информация              |                        |        |           |                             |         |                                      |                           | ^        |
| Фамилия                          | Поздеева               |        |           |                             |         |                                      |                           |          |
| Имя                              | Валентина              |        |           |                             |         |                                      |                           |          |
| Отчество                         | Тимофеевна             |        |           |                             |         |                                      |                           |          |
| <b>Дата рождения</b>             |                        |        |           |                             |         |                                      |                           |          |
| Логин                            |                        |        |           |                             |         |                                      |                           |          |
| Выберите<br>контрольный          | Не выбрано             |        |           |                             |         | •                                    |                           |          |
| Роль в системе                   | Учи <mark>т</mark> ель |        |           |                             |         |                                      |                           |          |
| Предпочтительный<br>способ связи | Сообщения си           | істемы |           |                             |         |                                      |                           |          |
| Рабочий стол                     | Объявления             |        |           |                             |         | •                                    | ļ.                        |          |
| Язык интерфейса                  | русский                |        |           |                             |         | ٠                                    |                           |          |
| Мобильный<br>телефон             |                        |        |           |                             |         |                                      |                           |          |

| Сетевой Город, Образование<br>МАОУ "СОШ № 12"         | 5 апреля<br>Текущий 2023/2024 уч.год 🛛 👤 Поздеева                                                                                                    | а 2024 г В системе работает 136 💄<br>Валентина Тимофеевна   🖒 Выход |
|-------------------------------------------------------|----------------------------------------------------------------------------------------------------|---------------------------------------------------------------------|
| Управление Планирование Обучение                      |                                                                                                    | ные дети Аттестация МСОКО                                           |
| 🕤 Персональные настрой                                | Привязка пользователя к учетной записи портала Госуслуг 👋                                                                                                    | S                                                                   |
| К Сохранить С Восстановить<br>Текущий учебный год 20: | Сейчас вы будете перенаправлены на страницу авторизации учетной<br>записи портала Госуслуг, для привязки вашего профиля к учётной записи<br>портала Госуслуг | ов импорта учащихся                                                 |
| Основная информация                                   | 🕻 Продолжить 🖉 Отмена                                                                                                    | ^                                                                   |
| Фамилия                                               | 1.9 Magies Leve                                                                                                    |                                                                     |
| Имя                                                   | Валентина                                                                                                    |                                                                     |
| Отчество                                              | Тимофеевна                                                                                                    |                                                                     |

4) Будет осуществлен переход на портал Госуслуг. Необходимо ввести <u>логин и пароль от</u> <u>личного кабинета на портале Госуслуг</u>.

| госу         | слуги                |
|--------------|----------------------|
| Другой по    | льзователь           |
| Пароль       | X                    |
|              |                      |
| восстановить |                      |
| в            | ойти                 |
| Войти дру    | ойти<br>гим способом |

5) Нажмите на кнопку «Предоставить»

| госуслуги |                                      |  |  |  |  |  |
|-----------|--------------------------------------|--|--|--|--|--|
|           | Предоставление прав                  |  |  |  |  |  |
|           |                                      |  |  |  |  |  |
| Э.        | пектронный дневник в Республике Коми |  |  |  |  |  |
|           | запрашивает следующие права:         |  |  |  |  |  |
| •         | Просмотр СНИЛС ребёнка               |  |  |  |  |  |
| •         | Просмотр даты вашего рождения        |  |  |  |  |  |
| •         | Просмотр даты рождения ребёнка       |  |  |  |  |  |
| •         | Просмотр пола ребёнка                |  |  |  |  |  |
| •         | Просмотр фамилии, имени,             |  |  |  |  |  |
| 1         | отчества (при наличии) ребёнка       |  |  |  |  |  |
| •         | Проведение входа в систему           |  |  |  |  |  |
| •         | Просмотр вашей фамилии, имени        |  |  |  |  |  |
|           | и отчества                           |  |  |  |  |  |
| •         | Просмотр данных о вашем              |  |  |  |  |  |
| 1         | документе, удостоверяющем            |  |  |  |  |  |
|           | личность                             |  |  |  |  |  |
| •         | Просмотр вашего адреса               |  |  |  |  |  |

6) После того, как Госуслуги проверят ваши данные, внесенные в ГИС «ЭО», появится сообщение «Пользователь успешно привязан к учетной записи портала Госуслуги». Нажмите «Ок».

| СНИЛС                                       |                                                                 |              |  |
|---------------------------------------------|-----------------------------------------------------------------|--------------|--|
| Мобильный телефон                           | Внимание!                                                       | ×            |  |
| E-Mail                                      | Пользователь успешно привязан к учётной записи портала Госуслуг |              |  |
| Для сохранения в сис<br>Для продолжения раб |                                                                 | • Ок ровать. |  |

7) Проверьте информацию, которую ГИС «ЭО» берет из аккаунта портала Госуслуги. Нажмите на кнопку «Копировать» или «Продожить».

| СНИЛС                                                             |                                                                                                    |  |
|-------------------------------------------------------------------|----------------------------------------------------------------------------------------------------|--|
| Мобильный телефон                                                 |                                                                                                    |  |
| E-Mail                                                            |                                                                                                    |  |
| Для сохранения в системе получи<br>Для продолжения работы без ког | енных данных из учетной записи портала Госуслуг нажмите кнопку "Копировать".<br>пирования нажмите кнопку "Продолжить". |  |

8) Проверьте, что аккаунт привязан. Нажмите на имя пользователя в правом верхнем углу.

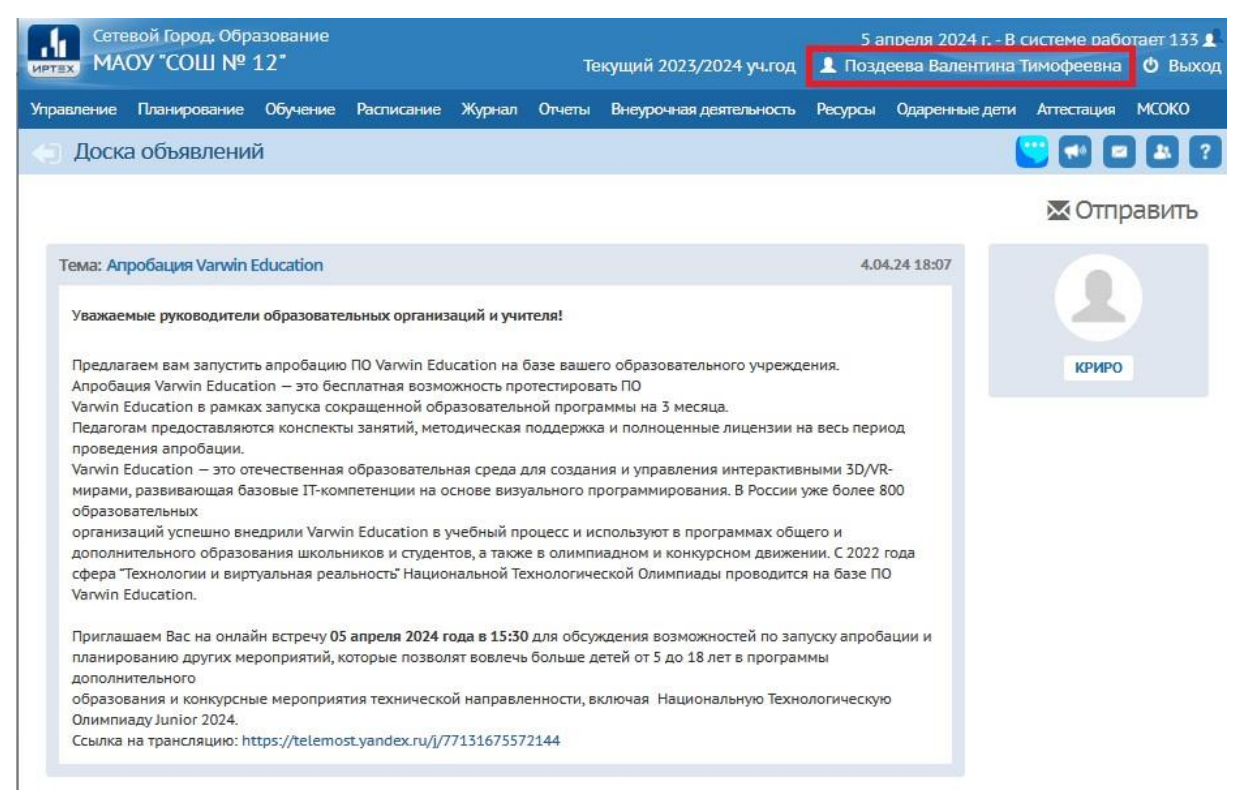

9) В открывшемся профиле проверьте наличие кнопки «<u>Удалить связь с учетной записью</u> портала Госуслуг». Аккаунты привязаны.

| Сетевой Город. Образование<br>МАОУ "СОШ № 12" |               |                   |               |        |            | Текущий 2023/2024 уч.п      | од 🔒 П  | 5 апреля 2024 г В системе работает 117<br>👤 Поздеева Валентина Тимофеевна   ዕ Вых |            |         |  |
|-----------------------------------------------|---------------|-------------------|---------------|--------|------------|-----------------------------|---------|-----------------------------------------------------------------------------------|------------|---------|--|
| правление                                     | Планирование  | Обучение          | Расписание    | Журнал | Отчеты     | Внеурочная деятельность     | Ресурсы | Одаренные дети                                                                    | Аттестация | мсоко   |  |
| а Персо                                       | ональные нас  | тройки            |               |        |            |                             |         |                                                                                   | 🙂 🖬        |         |  |
| 😫 Сохран                                      | ИТЬ С Восстан | ювить             | Сменить парол | ь Уда. | лить связь | с учетной записью портала Г | осуслуг |                                                                                   |            |         |  |
|                                               |               |                   |               |        |            | Очередь выполн              | ения г  | процессов и                                                                       | мпорта у   | чащихся |  |
| Текущий                                       | учебный год   | 2023/2            | 024           |        |            |                             |         |                                                                                   |            |         |  |
| Основна                                       | ая информация | L.                |               |        |            |                             |         |                                                                                   |            | ^       |  |
|                                               | đ             | амилия            | Поздеева      |        |            |                             |         |                                                                                   |            |         |  |
|                                               | 2             | Имя               | Валентина     |        |            |                             |         |                                                                                   |            |         |  |
|                                               | C             | тчество           | Тимофеевна    |        |            |                             |         |                                                                                   |            |         |  |
|                                               | Дата ро       | ждения            |               |        |            |                             |         |                                                                                   |            |         |  |
|                                               |               | Логин             |               |        |            |                             |         |                                                                                   |            |         |  |
|                                               | В:<br>контр   | ыберите<br>Юльный | Не выбрано    |        |            |                             |         | •                                                                                 |            |         |  |

## <u>Проблемы</u>

Если привязку выполнить не удалось, то возможно в вашем аккаунте в ГИС «ЭО» внесена неверно дата вашего рождения.